## Forum Functions – How to Follow and Get Email Notifications

1. Follow a Forum Group

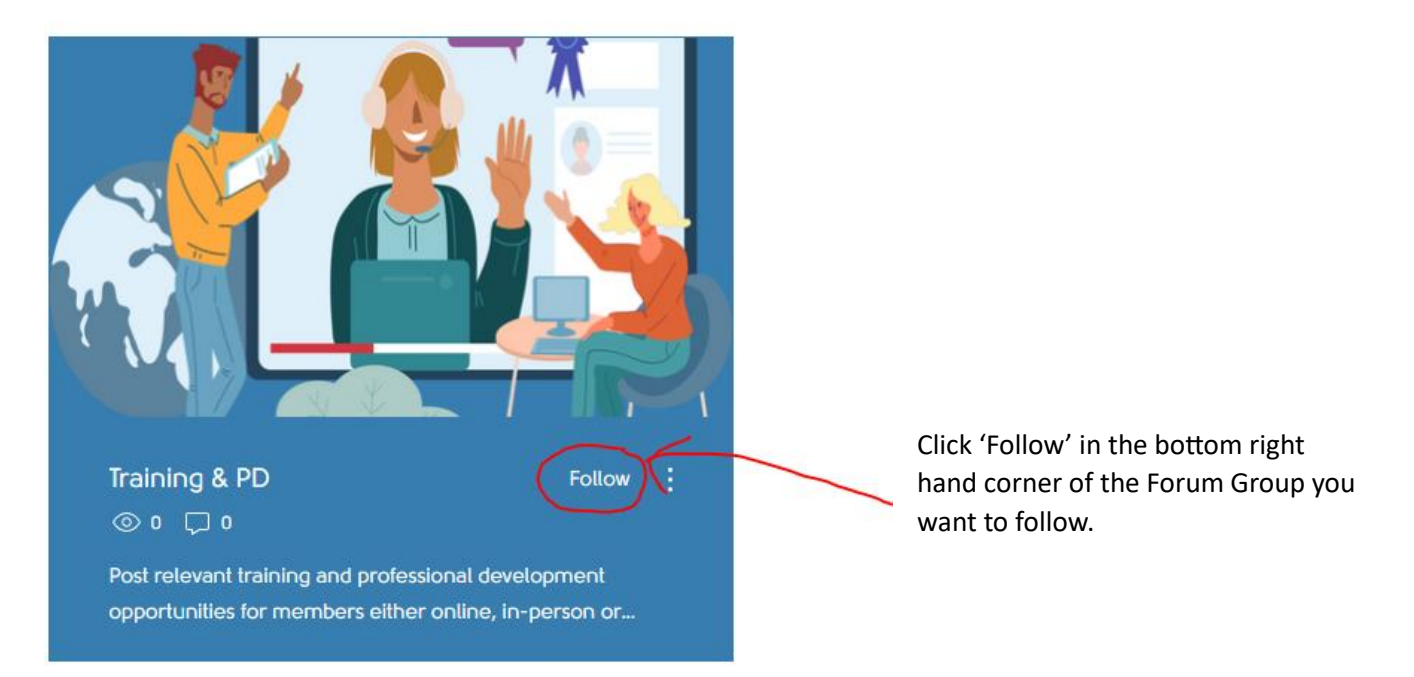

## 2. Follow another Member

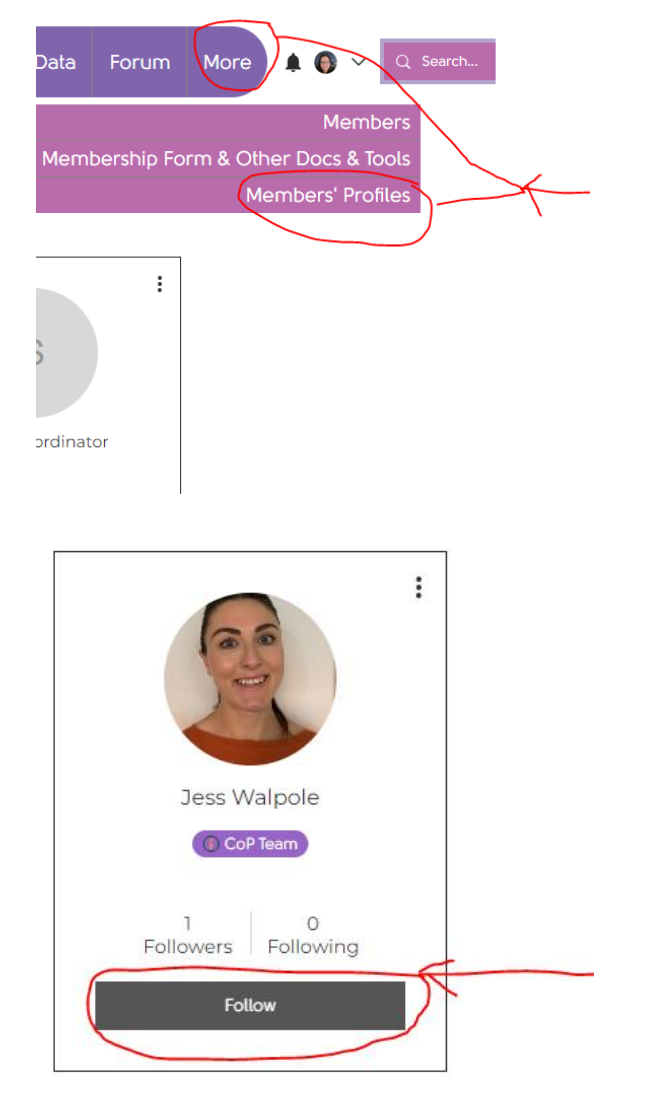

a) Go to the top menu and select 'Members' Profiles.'

b) Go to the profile of the member you want to follow and click 'Follow.'

## 3. Set up your Email Notifications for Posts

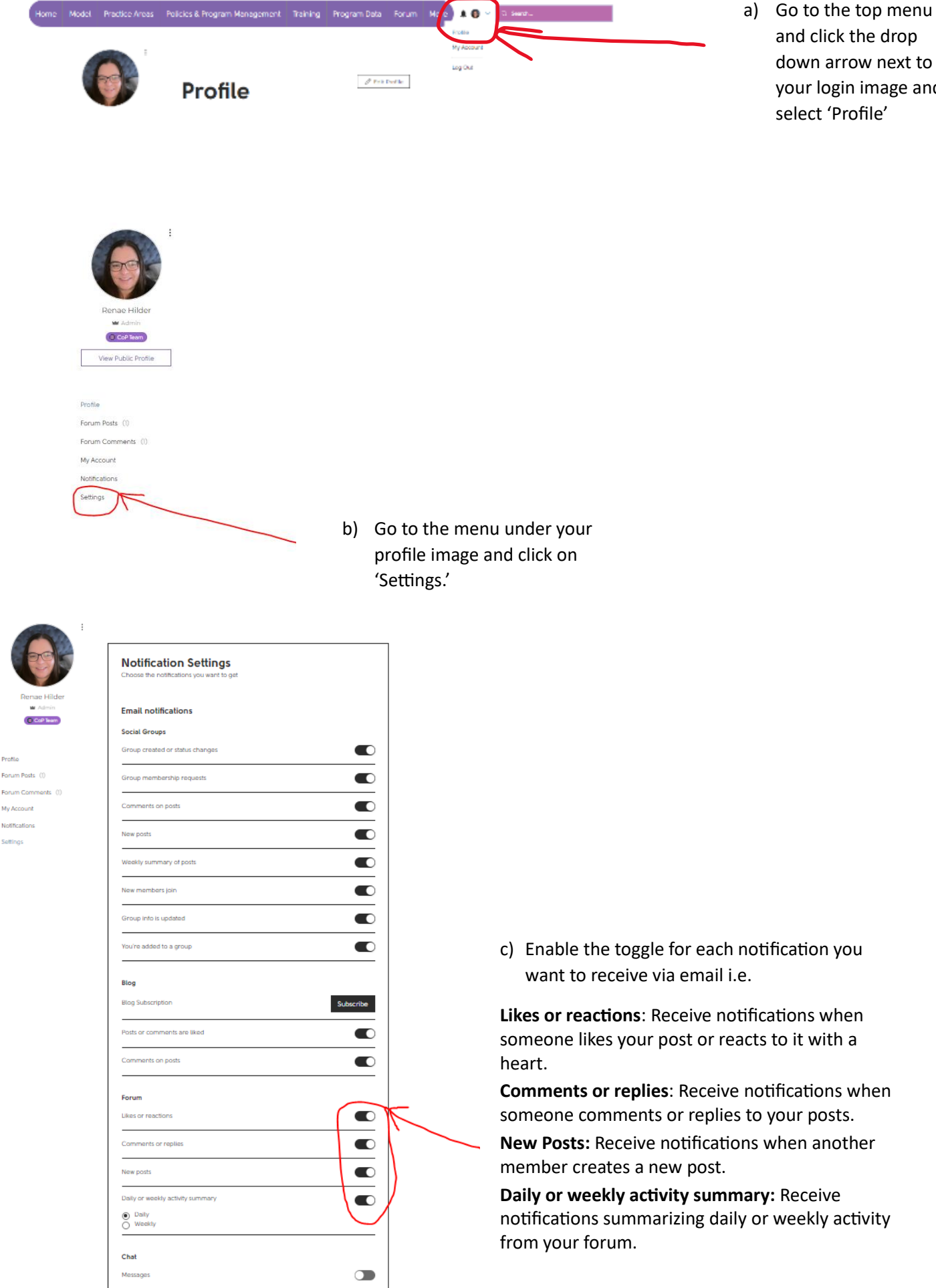

and click the drop down arrow next to your login image and